## Checking Vocational Licence status

After renewing your VL, you may check the updated status of your vocational licence status on OneMotoring website after 2 working days.

| Steps                                                                                                    | Illustration                                                                                                    |
|----------------------------------------------------------------------------------------------------|----------------------------------------------------------------------------------------------------|
| <ol> <li>Visit<br/>https://onemotoring.lta.gov.sg</li> <li>Click "Driving" on top bar</li> <li>Scroll down and click<br/>"Vocational Licence"</li> </ol> | MOTORING About Us Buying Owning Driving Selling/Deregistering Digital Services                                                                                                    |
|                                                                                                    | Car Sharing     Commercial Vehicles     Bus       Learn how you can enjoy the convenience<br>and flexibility of using a car, without the full<br>expenses of owning one.     Learn about the different categories of<br>commercial vehicles and the restrictions<br>that apply to driving them.     Learn about the different types of buses and<br>their licensing and permit requirements in<br>singapore.       Learn more ◆     Learn more ◆     Learn more ◆ |
|                                                                                                    | Vocational Licence     Off-Peak Car Scheme (OPC)       Learn about the different requirements and application process for vocational licences.     Learn about the different off-peak car (OPC) scheme, restricted hours, and how to buy an Electronic Day (e-Day) licence.                                                                                                    |
| 4. Click on "Vocational Licence Renewal"                                                                                                    | About Us Buying Owning Driving Selling/Deregistering Digital Services     Login Q      Item 3 Driving 5 Vocational Lenne                                                                                                    |
|                                                                                                    | Vocational Licence                                                                                                    |
|                                                                                                    | Vocational Licence Application         Vocational Licence Renewal         Card Replacement, Cancellation<br>and Return           Find out how to apply for a vocational<br>licence.         Learn about the renewal requirements and<br>how to renew your vocational licence.         Find out how to replace, cancel or return<br>your vocational licence.           Find out more ◆         Find out more ◆         Find out more ◆                             |
| 5. Click on "check your vocational licence status here"                                                                                                  | MOTORING     About Us Buying Owning Driving Selling/Deregistering Digital Services     Alogin Q      Home > Driving > Vocational Licence > Vocational Licence Renewal      Vocational Licence Renewal                                                                                                    |
|                                                                                                    | Vocational licences are generally valid for 3 years, after which they need to be renewed. Learn how to renew different types of vocational licences.<br>If you submitted a renewal application via GoBusiness Licensing portal, you can login to the portal to check your renewal status. Otherwise, you may also check<br>your vocational licence status here.                                                                                                   |
| <ol> <li>Input your personal details and<br/>click "Submit".</li> </ol>                                                                                  | Check the status of your licence                                                                                                    |
|                                                                                                    | * NRIC No/FIN e.g. 51234567A                                                                                                    |
|                                                                                                    | * Date of birth dd-MM-yyyy                                                                                                    |
|                                                                                                    | Submit                                                                                                    |